## iPad 版系统登录时出现"用户名或密码错误"的解决方法

## 错误现象:

登录 iPad 系统则提示 "Incorrect username or password. Please try again or ask your teacher for help" (用户名或密码错误,请重试或者联系您的老师),但同样的用户名和密码登录 PC 版系统正常。(如 PC 版也提示用户名或密码错误则不适用于此文档,请联系您的老师解决)

## 解决方法:

1. 打开 iPad 设置界面

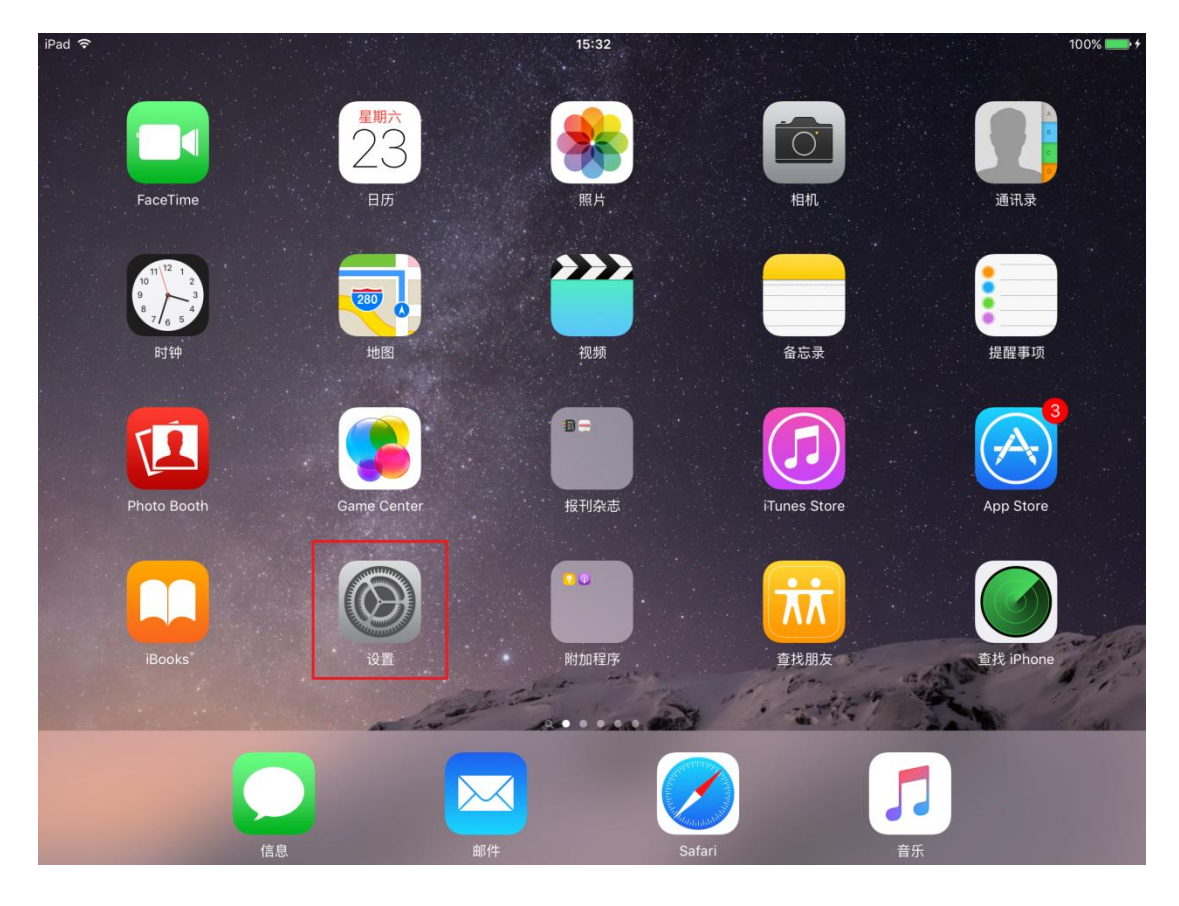

找到您所使用的 APP 项,确认 Use Default Server 为禁用状态(灰掉),确
认 Alternate Server URL 为 https://sso.brainmaps.com.cn/cis,请参考

下图设置。

如您同时安装了多个大脑地图 APP(Fast ForWord Language、Fast ForWord Reading、Fast ForWord Literacy),请必须按照以上方法依次检 查每个 APP 设置,确保每个 APP 都设置正确。

| iPad ᅙ       |                       | 15:33                                                                                                    | 100% 🔲 🗲          |
|--------------|-----------------------|----------------------------------------------------------------------------------------------------|-------------------|
|              | 设置                    | Fast ForWord Language                                                                                                    |                   |
| youku<br>伏商B | 优酷 HD                 | SERVER SETTINGS                                                                                                    |                   |
| ١            | 掌阅iReader             | Use Default Server                                                                                                    | $\bigcirc$        |
|              | 招商银行HD                | Alternate Server URL https://sso.brainmaps.com.cn/cis                                                                                                    |                   |
|              | Brain Wars            | While most organizations use the default MySciLEARN server, a few organizations use an<br>alternate server. To enable the alternate server for this app, turn off Default Server and enter<br>the alternate server's URL. | anizations use an |
| 0            | Chrome                |                                                                                                    |                   |
| 20           | Dictionary            |                                                                                                    |                   |
|              | Fast ForWord Language |                                                                                                    |                   |
|              | Fast ForWord Literacy |                                                                                                    |                   |
|              | Fast ForWord Reading  |                                                                                                    |                   |
| Ś            | GarageBand            |                                                                                                    |                   |
| <b>\$</b>    | Google Maps           |                                                                                                    |                   |
| *            | iMovie                |                                                                                                    |                   |
| 005300       | IT时代周刊                |                                                                                                    |                   |
|              | Keynote               |                                                                                                    |                   |
| kindle       | Kindle                |                                                                                                    |                   |
| CHINA        | News                  |                                                                                                    |                   |

 完成上一步后,双击 Home 键将内存中已开启的大脑地图 APP 清除(清除 方法:找到对应的 APP,用手指按住 APP 界面并向上滑动,直到界面完全 消失,即可完成清除)

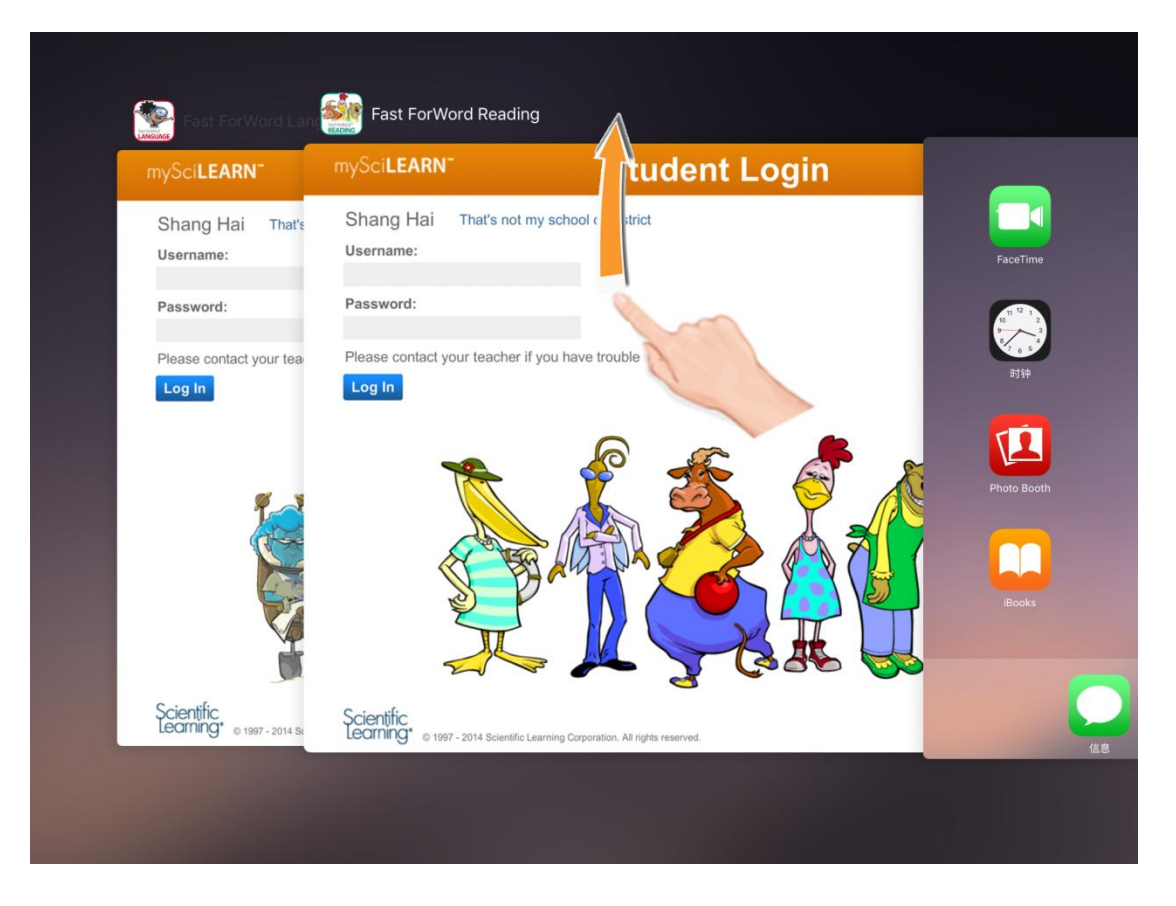

4. 重新启动 APP 即可正常登录。